# <u>リモート視聴機能バージョンアップのご連絡</u>

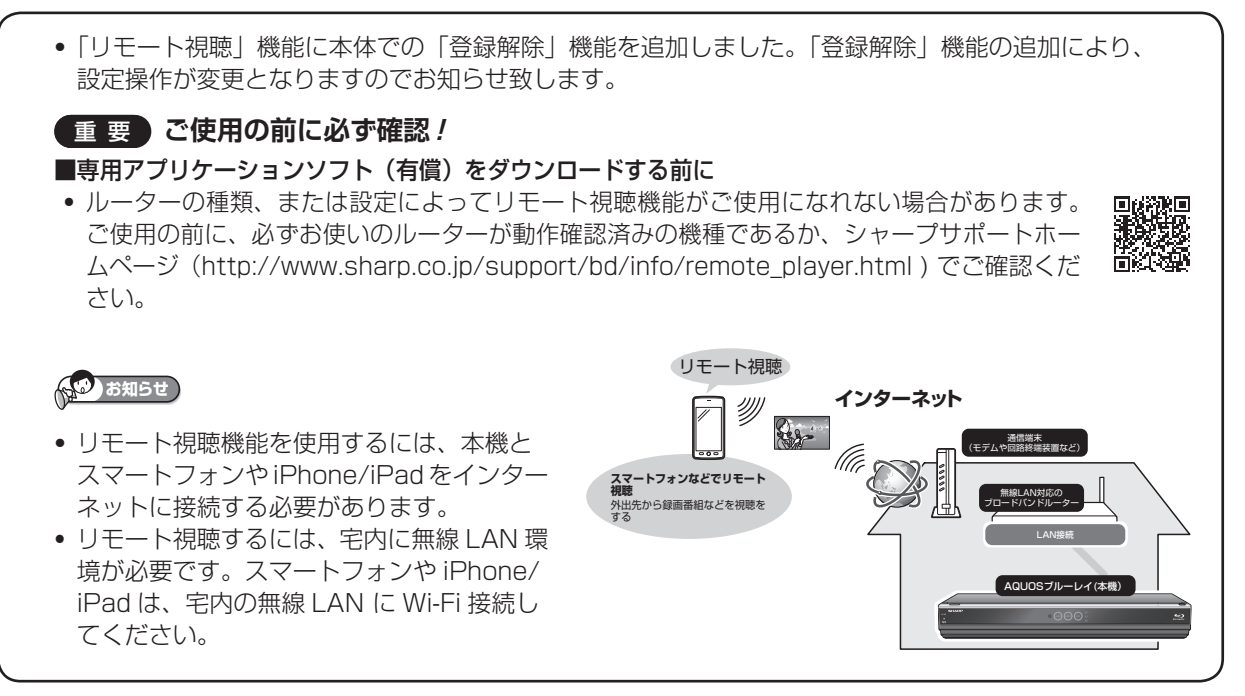

・この説明書は、リモート視聴機能をお使いいただくための設定や視聴操作方法を説明しておりますので、取扱説 明書とともに、いつでも見ることができる所に保存してください。

#### • スマートフォンや iPhone/iPad に、専用アプリケーションソフト(有償)が必要となります。

リモート視聴対応アプリ「Android<sup>™</sup> 端末 (スマートフォン)」用は「Google Play<sup>™</sup> ストア」、「iPhone / iPad」 用は「App Store」から、ダウンロードしてインストールしてください。

| Android <sup>™</sup> 端末 (スマートフォン)<br>をご使用の場合 <sup>* 1</sup> | Aquos | 「AQUOS リモートプレーヤー」 <sup>*3</sup> ( 有償) が必要です。<br>・リモート視聴対応アプリ:Android <sup>™</sup> 4.1 以上に対応 |
|-------------------------------------------------------------|-------|---------------------------------------------------------------------------------------------|
| iPhone/iPad をご使用の場合                                         |       | デジオン社の「DiXiM Digital TV」(有償)が必要です。 <sup>* 2</sup><br>・リモート視聴対応アプリ:iOS 7.0 以上に対応             |

- 通信回線でリモート視聴する場合は、スマートフォンの「パケット定額サービス」にご契約することを推奨します。
  大量のパケット通信が発生しますので、多額の通信料がかかる場合があります。
- ・通信回線のご契約によって、利用された通信量が規定量を超過すると通信速度が制限されることがあります。速度制限されると、リモート視聴の再生が正常にできなくなる場合があります。スマートフォンの通信回線のご契約内容や通信量をご確認ください。
- ※1スマートフォンは、一部の機種での対応となり、すべての機種の操作を保証するものではありません。対応機種 については、シャープサポートホームページ(http://www.sharp.co.jp/support/bd/info/remote\_player. html) でご確認ください。
- ※2 デジオン社の「DiXiM Digital TV」アプリケーションソフトを使用したリモート視聴操作の詳細については、デ ジオン社のホームページ(http://www.digion.com/)をご確認ください。弊社は本アプリケーションに関して 一切の責任を負いません。
- ※ 3「AQUOS リモートプレーヤー」は、株式会社デジオンが開発している DiXiM の技術を採用しています。 DigiOn および DiXiM は、株式会社デジオンの登録商標です。
- ・リモート視聴の機能は予告なく変更する場合があります。リモート視聴について詳しくは、シャープサポートホームページ(http://www.sharp.co.jp/support/bd/info/remote\_player.html) でご確認ください。

### 1 リモート視聴設定をする

- ・「登録解除」機能の追加により、「リモート視聴設定」操作が変更されました。つぎの手順で設定してください。
- ・リモート視聴するための準備として、本機とスマートフォン /iPhone/iPad をペアリング(登録)します。
- ペアリング(登録)は同一宅内(ホームネットワーク環境)で行ないます。スマートフォン /iPhone/iPad は 本機が接続されている無線 LAN ルーターに Wi-Fi 接続してください。

### ■ 本機の登録設定をします

- ・ 設定を始める前に、「設定」-「通信機能設定」-「LAN 設定」画面を開き、「IP アドレス」が表示されている 事を確認してください。
- ・「自動設定」のみが表示され、「IP アドレス」が表示されていないときは、LAN 設定を行なってから操作して ください。

①「ホーム」-「×設定」を選んで決定します
 ②「
 ②「
 ③
 ④
 ⑤
 ○
 ○
 ○
 ○
 ○
 ○
 ○
 ○
 ○
 ○
 ○
 ○
 ○
 ○
 ○
 ○
 ○
 ○
 ○
 ○
 ○
 ○
 ○
 ○
 ○
 ○
 ○
 ○
 ○
 ○
 ○
 ○
 ○
 ○
 ○
 ○
 ○
 ○
 ○
 ○
 ○
 ○
 ○
 ○
 ○
 ○
 ○
 ○
 ○
 ○
 ○
 ○
 ○
 ○
 ○
 ○
 ○
 ○
 ○
 ○
 ○
 ○
 ○
 ○
 ○
 ○
 ○
 ○
 ○
 ○
 ○
 ○
 ○
 ○
 ○
 ○
 ○
 ○
 ○
 ○
 ○
 ○
 ○
 ○
 ○
 ○
 ○
 ○
 ○
 ○
 ○
 ○
 ○
 ○
 ○
 ○
 ○
 ○
 ○
 ○
 ○
 ○
 ○
 ○
 ○
 ○
 ○
 ○
 ○
 ○
 ○
 ○
 ○
 ○
 ○
 ○
 ○
 ○
 ○
 ○
 ○
 ○
 ○
 ○
 ○
 ○
 ○
 ○
 <l

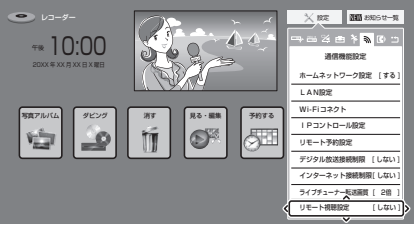

🤈 「接続機器登録」を選んで決定します

? 「確認」で「決定」します

・画面の内容を確認し、お使いのルーターをシャープサポートホームページで確認のうえ、「決定」してください。

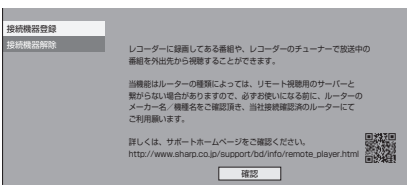

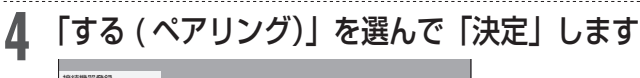

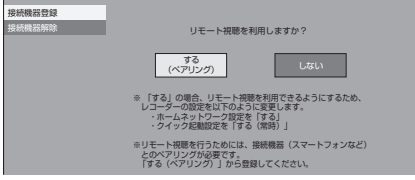

・「する」を選んで決定すると自動的に「ホームネットワーク設定」が「する」、「クイック起動設定」 が「する(常時)」に設定されます。

「ペアリング画面」下記を表示させたまま、引き続きスマートフォンなどで本機をリモート視聴 機器としてペアリング ( 登録)します ( ⇒手順 5 へ進む )

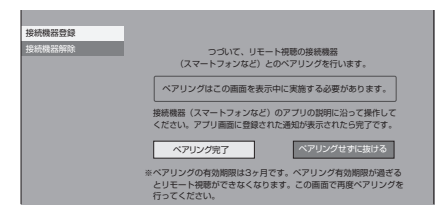

#### ■ スマートフォンの登録設定をします

### 5 「リモート視聴」接続機器の登録を行ないます

- ・ 画面は「AQUOS リモートプレーヤー」を例に説明しています。
- ① スマートフォンでリモート視聴アプリ「AQUOS リモートプレーヤー」を起動します

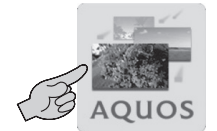

#### ②「ようこそ」画面が表示されたときは、「閉じる」をタップします

・「サーバー」一覧画面が表示されます。

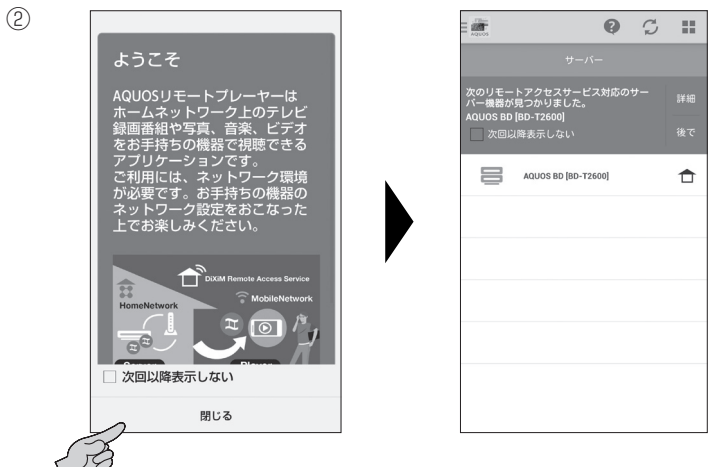

・「サーバー」一覧画面が表示されないときは左上の「アイコン」をタップし、つづけて「サーバー」をタップします。

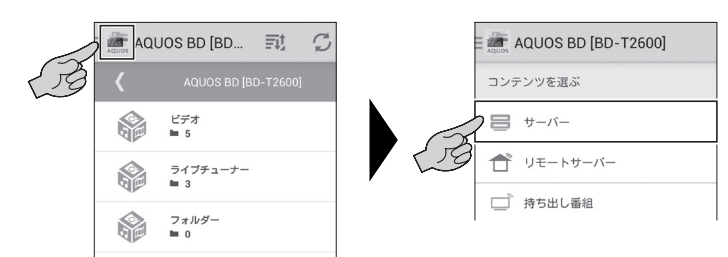

# 登録したいレコーダーを選択します

・ 「 🗖 」 家アイコンをタップします

h

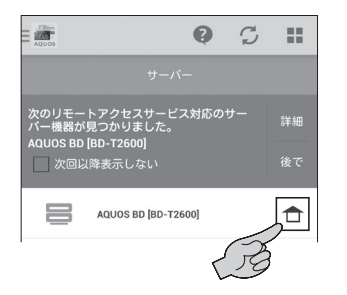

#### お知らせ

- •「1」アイコンが表示されない場合は、アプリ画面の 更新ボタン「2」を押して表示されないか試してみて ください。
- 何回やっても表示されない場合は、アプリやレコー ダーを再起動した後に再度「手順1」から操作し直し てください。
- それでも表示されない場合は、ネットワーク環境が悪い場合や、一時的にリモート視聴のサービスが停止している場合があります。時間を置いて再度「手順1」から操作し直してください。

- 登録します
  - ①「利用規約に同意する」をタップし、「登録」をタップします

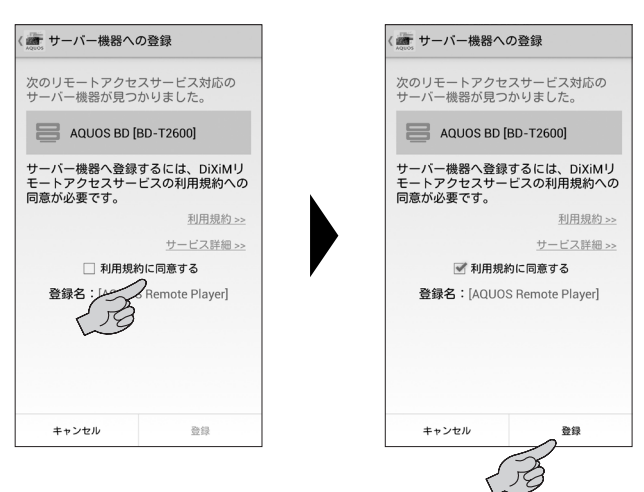

- 登録が完了すると「登録完了」の画面が表示されます。
- ② 「OK」をタップします

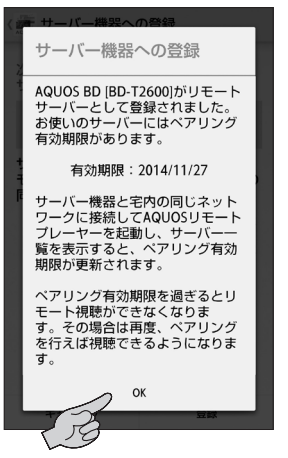

#### お知らせ

- ・登録に失敗した場合は、「手順6」から再度操作し直 してください。何回か操作し直してみてください。
- それでも登録されない場合は、ネットワーク環境が悪い場合や、一時的にリモート視聴のサービスが停止している場合があります。時間を置いて再度「手順1」から操作し直してださい。

#### ■ 本機の登録設定を完了します

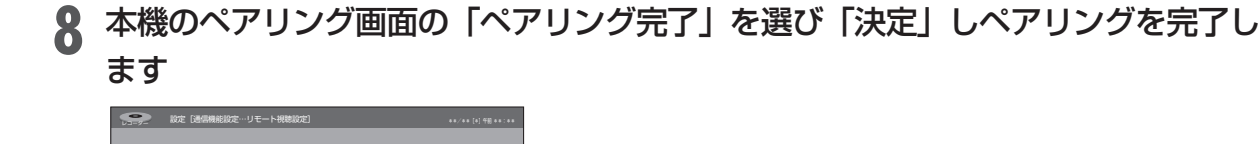

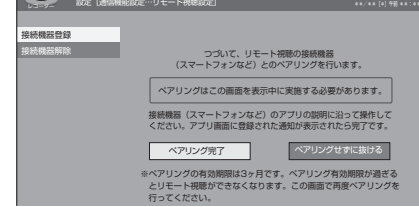

#### お知らせ

- ・本機に登録できるスマートフォンなどの端末(プレーヤー)は6台までです。
- ・接続は1台のみ可能です。(複数の機器から同時視聴は行なえません)。
- ・登録の有効期限は3ケ月です。有効期限前に「3登録情報を更新する」で登録情報を更新してください。

### 2 リモート視聴をする

- ・「リモート視聴」は本機の電源が入った状態で視聴できる機能です。本機の電源が切れているときは視聴でき ません。クイック起動設定を「する(常時)」設定しておくと、電源を切っていても視聴できます。
- ・ クイック起動待機状態で視聴できるのは、内蔵ハードディスクのみです。SHDD/外付け HDD 内の番組は視聴できません。
- ライブ放送番組をリモート視聴したとき、視聴年齢制限のある番組や録画不可の番組は送信できません。また、 BS デジタル放送、CS デジタル放送の一部のチャンネル(WOWOW/WOWOW プライム /WOWOW など有料 放送)はリモート視聴対象外です。

#### お知らせ

本機が録画中(トリプルチューナー / ダブルチューナーモデルは2番組録画中、シングルチューナーモデルは録画中)
 やホームネットワーク使用中など、本機の動作状態によっては、リモート視聴できない場合があります。

スマートフォンでリモート視聴アプリ「AQUOS リモートプレーヤー」を起動します

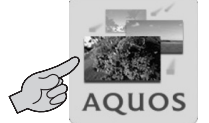

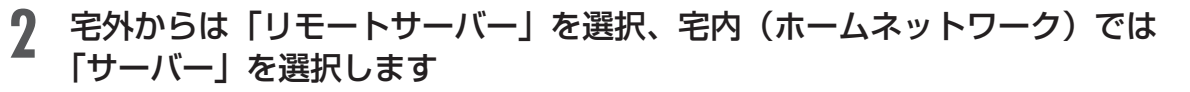

• 左上の「アイコン」をタップし、つづけて「リモー トサーバー」または「サーバー」をタップします。

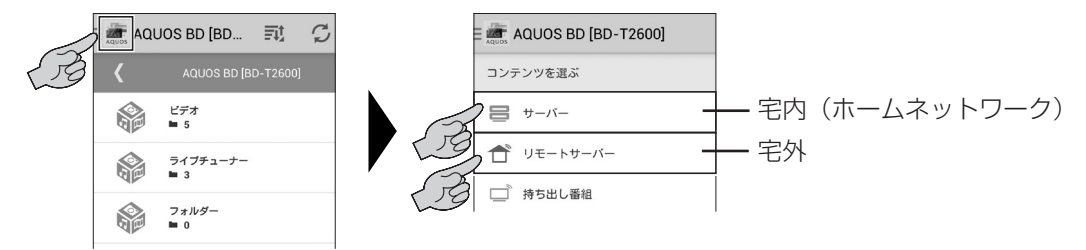

### 3 登録したレコーダーを選択します

• 以降の説明は「リモートサーバー」を選択した場合を例に説明しています。

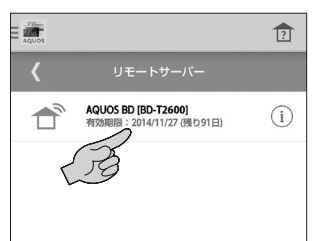

4 視聴したい「ビデオ(録画済み番組)」「ライブチューナー(放送中の番組)」を選びます

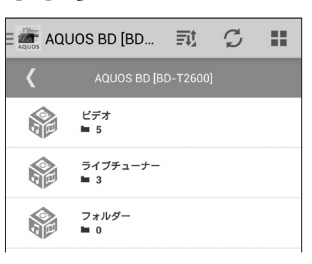

#### お知らせ

 レコーダーの選択に失敗した場合は、「手順1」から 操作し直してください。何回か操作し直してみてくだ さい。

2 リモート視聴する(つづき) 再生したい「グループ」や「放送中の番組」選び視聴します 5 🛲 AQUOS BD [BD... 🗊 💋 🔡 🛲 AQUOS BD [BD... 📆 🧭 🏭 放送局 ■ 15 ニュース 2014/10/01 10:00 [地デジ] SHK・・・ I ジャンル ■ 10 アニマルZ 2014/10/03 12:00 [地デジ] SHK・・・ I 日付 (年/月/日) ■ 1 昼どきネットワーク 2014/10/05 12:00 (地デジ) TCH・・ I すべてのビデオ ■ 383 **父を忘れて** ~ 1/10/07 11:00 [地デジ] TKS・・・ T 7±NØ-■ 2

SHDD、外付け HDD 内のタイトルを再生したいときは「フォルダー」を選びます。

**6** 再生を終了する、別の番組を視聴するときは、戻る操作を行なってください

# 3 登録情報を更新する

・リモート視聴するために登録した情報の有効期限は3ケ月です。有効期限前に登録情報を更新することで、 引き続きリモート視聴がお楽しみいただけます。有効期限が過ぎたときは、再度登録し直してください。

- ・更新登録は同一宅内(ホームネットワーク環境)で行ないます。
- 更新登録できないときは、登録を解除し、再登録してください。

「リモート視聴設定する」の手順1~4を行ないます スマートフォンでリモート視聴アプリ「AQUOS リモートプレーヤー」を起動します。

🤈 「AQUOS リモートプレーヤー」を起動し、「リモートサーバー」を選択します

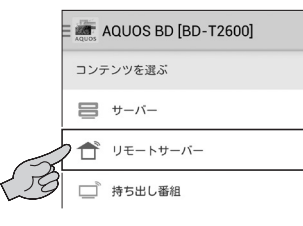

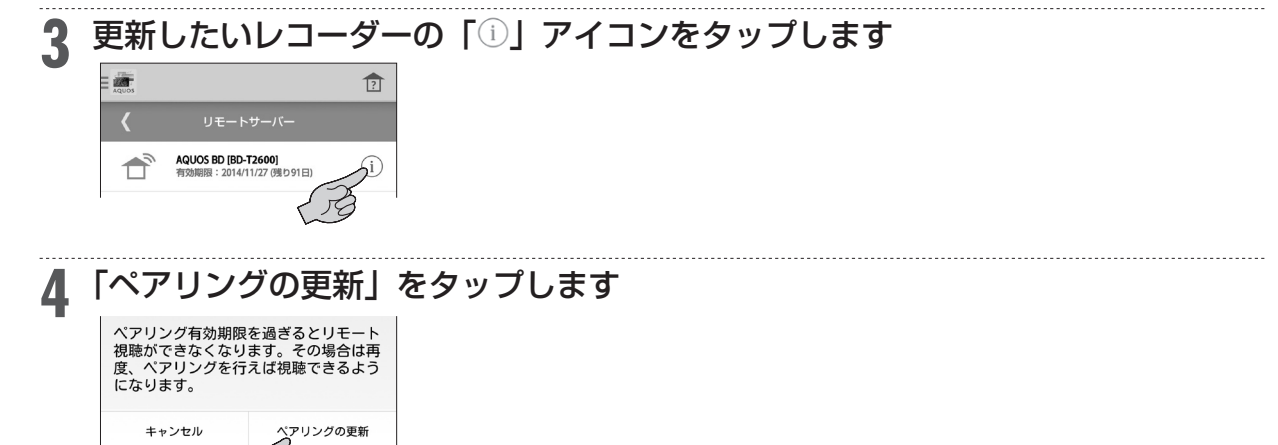

🕻 本機の「ペアリング」画面を終了します

### 登録情報を削除する

本機にスマートフォンなどの端末が既に6台登録された状態では、新たな端末は登録できません。新たに端末を登録したいときは、既に登録されている端末の情報を本機から削除、またはホームネット ワーク内でリモート視聴アプリから削除してください。

- ・本機から端末の登録情報を削除する。
  ▶下記「本機から登録情報を削除する」
- ・リモート視聴アプリから端末の登録情報を削除する。 ▶8ページ「リモート視聴アプリから登録情報を削除する」

#### お知らせ

・端末の登録を解除した場合、解除した端末からリモート視聴を利用するためには、再度登録し直してください。 ▶ 2ページ「1 リモート視聴設定をする」

### 本機から登録情報を削除する

- ┃ ① 「ホーム」 「※ 設定」を選んで決定します
  - └ ②「魞通信機能設定」−「リモート 視聴設定」を選んで決定します

# 3 登録を解除したいスマートフォンなどの端末を選んで決定します

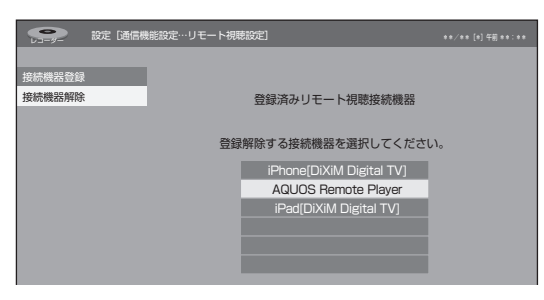

「接続機器解除」を選んで決定します

### ▲「する」を選んで決定します

登録解除が完了すると手順3の画面に戻ります。

### リモート視聴アプリから登録情報を削除する

#### ■ 登録を解除したいときは

・ ペアリング(登録)解除は同一宅内(ホームネットワーク環境)で行ないます。

#### |「リモート」視聴設定するの手順 1 ~ 5 を行ないます

## 2 登録解除したいレコーダー(サーバー)を選択します

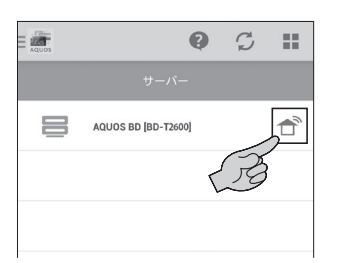

・登録解除画面が表示されます。

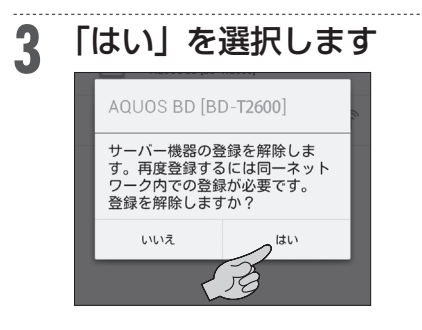

・登録解除が始まり、登録サーバーが解除されます。

4 本機のペアリング画面の「ペアリングせずに抜ける」を選び「決定」し登録解除を 完了します

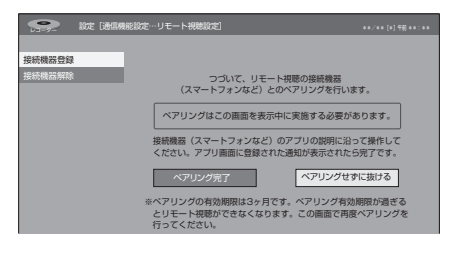